# Data Completeness (0260)

The Data Completeness (0260) shows all clients who were active in the report range, and the responses in their program entries and exits. It can be used to check for data completeness on required data elements.

## To Run Data Completeness (0260)

#### Folder path in SAP Business Objects:

Public Folder > portland\_live\_folder > Data Quality > **Data** 

### **Completeness (0260)**

Right click on report and select "Schedule"

|   | Public Folders / portland_live_folder / Data Quality / |   |     |
|---|--------------------------------------------------------|---|-----|
|   | Title                                                  | 4 | F ≞ |
|   | Active Entry Without Service or GT:30,60,90,180 days [ |   |     |
|   | G Client Residence/Last Permanent Address History v.00 |   |     |
| ~ | Data Completeness (0260) v10.3                         |   |     |
|   | Program Outcomes_SEI/UL: Proje                         |   |     |
|   | Rockwood FS-Data Completeness View Latest Instance     |   |     |
|   | ServicePoint User Last Login Repo                      |   |     |
|   | Mobile Properties                                      |   |     |
|   | Schedule                                               |   |     |

- Rename report instance
- Add 'BI Inbox' to Delivery Destinations
- Recurrence (run report now or recurring) *for recurring* reports, the end date should be set far into the future.

| Schedule                              |
|---------------------------------------|
| General V Report Features V           |
| Instance Title                        |
| Title * Rename Instance Here          |
| Destinations                          |
| Add Add BI Inbox destination here     |
| Selected Delivery Destinations        |
| Default Enterprise Location           |
| Recurrence                            |
| Run Report:                           |
| Now Schedule recurring instances here |

Schedule

#### In the Report Features tab

- Change 'Formats' to 'Excel Reports'
- Select 'Edit Prompt Values.' This may take a moment

#### Schedule the report with the following prompts:

EDA Provider: skip this prompt Enter Start Date: first date of timeframe you want to review Provider Group: remove provider group; leave "none selected" Enter End Date PLUS 1 Day: one day after the end of the timeframe you want to review Select Provider(s): choose your programs

Click 'Apply' on 'Edit Prompt Values' dialogue Click Schedule

| rompts              |                                     |                          |
|---------------------|-------------------------------------|--------------------------|
| 🗸 🛄 Data Con        | pleteness (0260) v. Choose report p | arameters Edit Prompt Va |
| Reporting Group(s)  |                                     | Co ~                     |
| HMIS Provider(s) (0 |                                     | Co ~                     |
| EDA Provider        | -Default Provider-                  | Co 🗸                     |
| Start Date:         | 7/1/2021 12:00:00 AM                | Co 🗸                     |
| End Date PLUS 1 D   | 12/1/2021 12:00:00 AM               | Co. ¥                    |

#### Download completed report from 'BI Inbox' or 'Instances' section of SAP Business Objects Home Page

| S | AP v    | Velcome:  |                  |              |           | BIL       | aunch | Pad $\sim$  |   |  |
|---|---------|-----------|------------------|--------------|-----------|-----------|-------|-------------|---|--|
|   | Home    | Favorites | Recent Documents | Recently Run | Applio    | cations   |       |             |   |  |
|   | Folders | 3         | Categories       | BI Inbox     |           | Instances |       | Recycle Bin |   |  |
|   |         | •=        | <b>F</b>         |              | $\square$ |           | :6:   |             | W |  |
|   |         |           |                  |              |           |           |       |             |   |  |

This report has 4 tabs across the bottom – the ONLY one you'll need to review is the MISSING tab. Sort by Provider & Household ID.

| Summary | MISSING | Client Details | Report Details |
|---------|---------|----------------|----------------|
|         |         |                |                |

Information that is missing is indicated with MISSING in the report. Name DQ, SSN DQ and Vet are entered on the Client Profile tab, missing data is entered in the program entry. Copy (CTRL + C) and paste (CTRL + V) the client ID into ServicePoint.

|                                                               |   | IISSING | NO DATE NO DATE<br>YET YET |
|---------------------------------------------------------------|---|---------|----------------------------|
| HFS:<br>HT<br>boble<br>ousing MISSING MISSING MISSING MISSING | h | IISSING | NO DATE<br>YET             |

Click the pencil to edit the program entry and add the missing data to the program entry.

| Program                               | Туре  | roject Start Date Exit Date |
|---------------------------------------|-------|-----------------------------|
| NW Social Service<br>Connections - SP | Basic | 11/19/2018 🧷                |
| Add Entry / Exit                      |       | Showing 1 of 1              |

Click the Client Profile tab to enter Name DQ, SSN DQ and Veteran Status

| Summary | Client Profile | Households ROI |  |
|---------|----------------|----------------|--|
|---------|----------------|----------------|--|